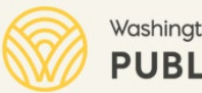

Washington Office of Superintendent of **PUBLIC INSTRUCTION** 

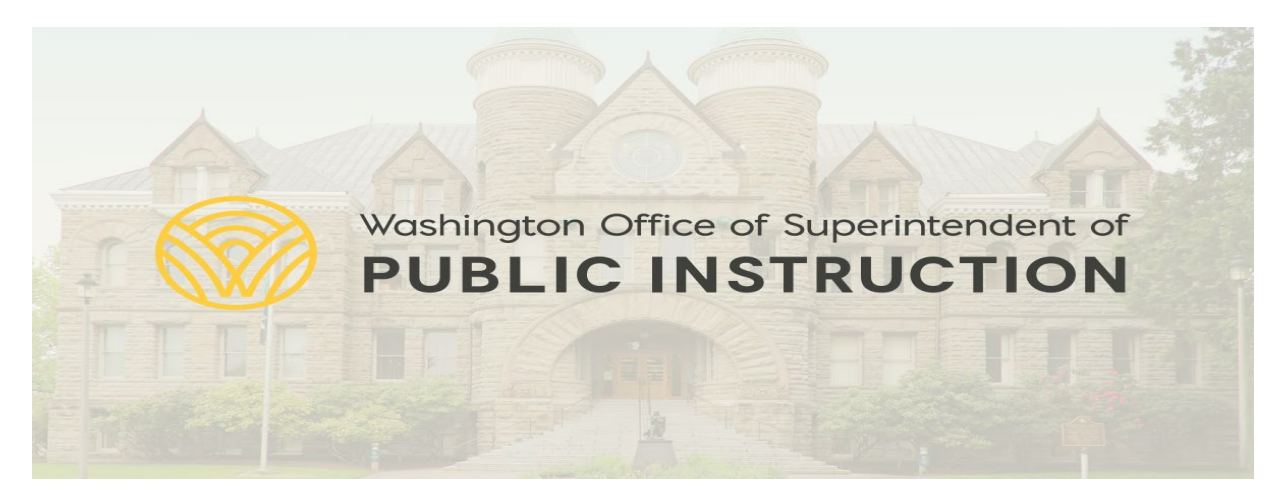

### **EDUCATION GRANTS MANAGEMENT SYSTEM**

### EGMS Training for LEA Staff (Consolidated Grants, Consortiums)

ESDs, LEAs, Charter Schools, Tribal Schools

May 10th, 2022

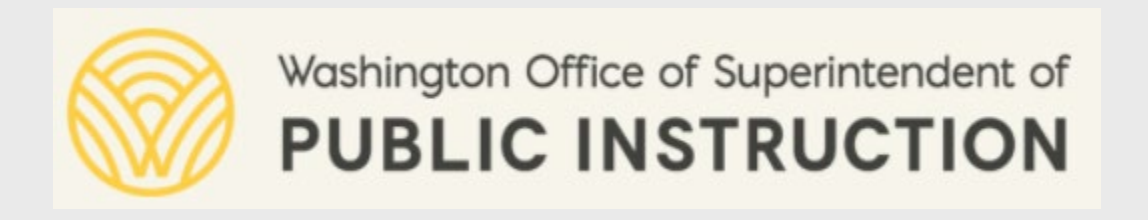

# **Welcome & Introduction**

Introduce training instructor and panelists Training Topics Training format

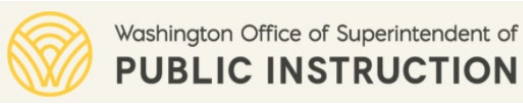

### Introductions

### **Training Instructor**

• Vishal Agarwal, REI Systems, EGMS Project Manager

### **Training Moderator**

• Ivan Sacoto, REI Systems, Functional Lead

### Panelists

- Eric Thornburgh, OSPI EGMS Project Manager
- Jason Miller, OSPI EGMS Product Owner/Co-sponsor
- Amy Harris, OSPI EGMS Product Owner/Co-sponsor
- Alyssa Ibanez, OSPI Consolidated Grants Coordinator

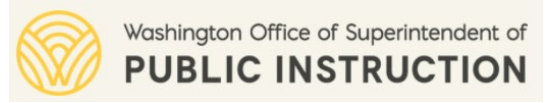

## **Things to Note**

- This training is for external users (i.e., ESDs, LEAs, charter schools, tribal schools) who will work in the new EGMS on consolidated grants and consortiums.
- If you currently have access to iGrants and assist with completing applications, budget revisions and claims, this training is highly recommended for you.
- Today's training is the first of multiple training opportunities for LEAs on the new EGMS to be used by OSPI.
- For any assistance with the system, please send email to EGMS Support (EGMS.Support@k12.wa.us)
- OSPI has scheduled office hours on May 11<sup>th</sup> and May 12<sup>th</sup> to provide dedicated support. To sign up, please go to: <u>https://www.k12.wa.us/policy-funding/grants-grant-management/education-grant-management-system-egms</u>

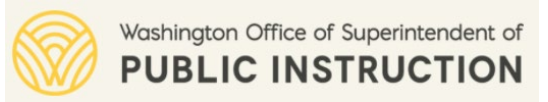

### **Important Links**

- Link to EGMS Portal: <u>https://ospiegms.force.com/</u>
- Link to OSPI EGMS page showing contact information by program, recordings of trainings, cross-walks, training materials for application forms, and important dates.

https://www.k12.wa.us/policy-funding/grants-grant-management/education-grant-managementsystem-egms

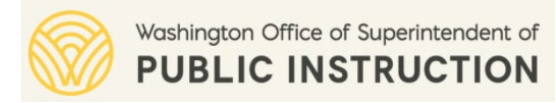

### Crosswalk

What you currently do in iGrants?

How is it changing in EGMS?

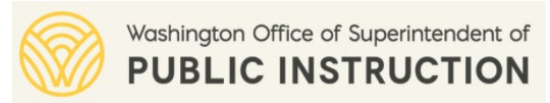

### iGrants Vs. EGMS - Crosswalk

| iGrants                                                                    | EGMS                                                              |
|----------------------------------------------------------------------------|-------------------------------------------------------------------|
| Set up new grantee organization and user accounts by iGrants support staff | Organization and user registration process                        |
| Form Package - collection of <b>pages</b> set up by admin<br>user          | Form Package - collection of <b>forms</b> set up by admin<br>user |
| Form package - profile page                                                | Opportunity Overview                                              |
| General Assurances form package                                            | General Assurances process                                        |
| SAS Application                                                            | Pre-application                                                   |
| Application Page                                                           | Application Form                                                  |

For additional details, refer to:

https://www.k12.wa.us/sites/default/files/public/titlei/pubdocs/EGMS%20Terminology%20Crosswalk%20External\_Final.pdf

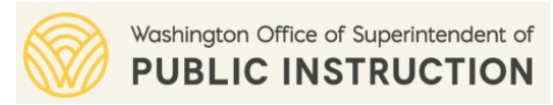

## **Consolidated Grants (Big Change in EGMS)**

- In the new EGMS, LEAs will submit a single/consolidated pre-application and thereafter a single/consolidated application for the following federal grants
  - Title I, Part A (Closing Educational Achievement Gaps)
  - Title I, Part C (Migrant Education)
  - Title I, Part D (Neglected-Delinquent)
  - Title II, Part A (Improving Teacher and Principal quality)
  - Title III, Part A (Multilingual Education Programs)
  - Title IV, Part A (Student Support and Academic Enrichment)
  - Title V, Part B (Rural Education Initiative, REAP, RLIS)
- Further, LEAs will receive a single/consolidated grant award from the new EGMS for the federal grants noted above.

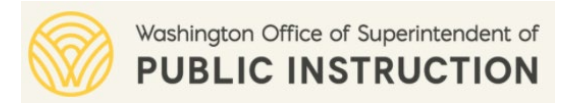

### **EGMS Access – Important Information**

- The number of users allowed per LEA is based on the LEA's student enrollment count and ranges from 3 to 10.
- The LEA EGMS Admin identifies and invites other LEA EGMS users.
  - Use this link to view the EGMS Administrator currently assigned for your LEA: LEA EGMS admin users
  - To change the EGMS Administrator for your LEA, please contact <u>EGMS.Support@k12.wa.us</u>
- Only staff who will be assisting with the ESEA Consolidated Grant Application (CGA) and its associated reports and claims will need access to EGMS in school year 2022–23.
- We encourage all LEAs to carefully consider who needs an EGMS user account for the first year.
  - The programs included in the ESEA CGA are Title I, Part A; Title I, Part C; Title I, Part D, Subparts 1 and 2; Title II, Part A; Title III, Part A; Title IV, Part A; and Title V, Part B.

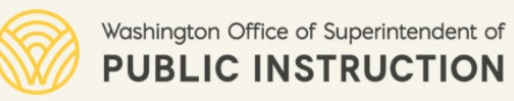

### **Training Topics**

| Торіс                       | What's Covered                                                                                    |
|-----------------------------|---------------------------------------------------------------------------------------------------|
| EGMS Registration and Login | <ul> <li>Registering in EGMS</li> <li>Logging into the system</li> <li>Password resets</li> </ul> |
| EGMS Basic Overview         | <ul> <li>Big Picture</li> <li>Basic navigation concepts</li> <li>General features</li> </ul>      |
| General Assurances          | Submitting General Assurances                                                                     |
| Pre-applications (SAS)      | <ul><li>Completing and submitting pre-applications</li><li>Revising pre-applications</li></ul>    |
| Applications                | <ul><li>Completing and submitting applications</li><li>Revising applications</li></ul>            |

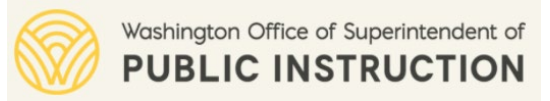

### **Training Format**

- All attendees will be muted during the training.
- Questions are welcome!
  - Please use the Q&A feature for questions. Do not use the 'Chat' feature to ask questions.
  - The training moderator will monitor questions and request the training instructor or the panelists to answer them at the end of each topic.
  - If you need additional assistance or face system issues after the training, please contact EGMS Support.
- This training is being recorded and the recording will be made available by OSPI within few days.

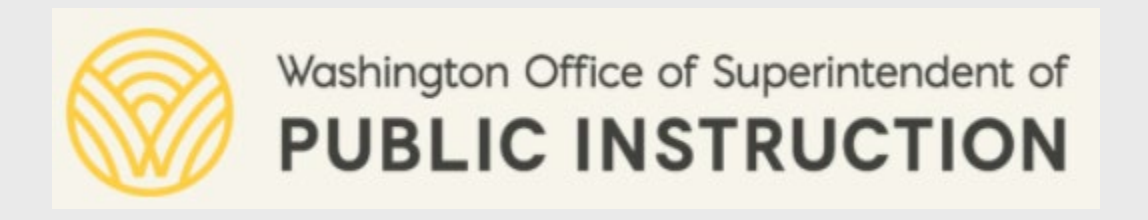

# **EGMS Registration and Login**

LEA admin registration Logging into the system Password resets

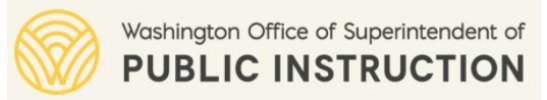

### **LEA User Profiles in EGMS**

| Profile           | Description                                                                                                    |
|-------------------|----------------------------------------------------------------------------------------------------|
| LEA Administrator | EGMS admins will be users who are current iGrant LEA Admin users.                                                                                                    |
|                   | • Admins can invite additional users to register as an EGMS user for their organization.                                                                                                 |
|                   | <ul> <li>Admins can view and work on business records (e.g., applications, amendment requests,<br/>progress reports) within the EGMS.</li> </ul>                                         |
| Primary User      | <ul> <li>Primary users can view and work on business records (e.g., applications, amendment requests,<br/>progress reports) within the EGMS.</li> </ul>                                  |
|                   | Primary users have minimum restrictions in the system.                                                                                                    |
|                   | • We recommend designating your Fiscal Contact as a 'Primary User'.                                                                                                    |
| Secondary User    | • Secondary users can view and work on business records (e.g., applications, amendment requests, progress reports) within the EGMS.                                                      |
|                   | • Secondary users <b>cannot</b> submit post-award amendments and progress reports in the system.                                                                                         |
| Non-User          | • When creating a contact who need not access the system as a user but may need to be referenced in the application, award, etc., use the "Non-User" option in the 'Contact Type' field. |

Refer to 'LEA User Profiles and Permissions' document for complete details.

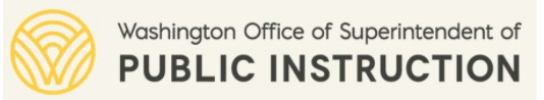

### **Registration Email**

• By now you (LEA Staff) should have already received the following emails from EGMS to complete your registration and set up your system password.

| Notification: Invitation to be a User of EGMS<br>OSPI Support Team <egms.support@k12.wa.us><br/>Tuesday, April 19, 2022 2:46:30 PM</egms.support@k12.wa.us>                                                                                                  |                                                                                                    |
|----------------------------------------------------------------------------------------------------|----------------------------------------------------------------------------------------------------|
| Hello,<br>You are invited to become an Education Grants Management System (EGMS) user.<br>Please <u>click here</u> to create your login account to register as a User in the EGMS.<br>You will be prompted to agree to a Legal Disclaimer upon registration. | Welcome to Recipient Portal Extendi       Intext       9:32 AM (0 minutes ago)       Image: Compositive Compositive |
| Please do not reply to this system-generated email. You may contact the OSPI Support Team<br>at <u>EGMS.Support@k12.wa.us</u> if you have any questions or need assistance with this task.<br>Thank you,<br>OSPI EGMS Team                                   | Password Setup Email                                                                                                    |

**Registration Invitation Email** 

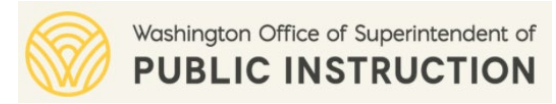

### **Registration Email – Not Yet Received?**

- Make sure you check your spam or junk folder in your email system.
- Please ask your LEA's EGMS admin if he/she has sent you an email invitation to register in the EGMS.
- If you did receive an email invitation to register from your LEA EGMS admin and you already completed/submitted the registration form, but you are yet to receive the password setup email, then please contact <u>EGMS.Support@k12.wa.us</u>

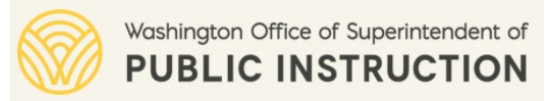

### **EGMS** Login

- EGMS link: <a href="https://ospiegms.force.com/">https://ospiegms.force.com/</a> •
- Use the 'Forgot Password' link to reset your password. •
- Refer to the FAQs tab for high-level information on EGMS. •

| Weshington Office of Superintendent of<br>PUBLIC INSTRUCTION                                                                                                    | Username  | Password Forgot Password? LOGIN REGISTER |
|----------------------------------------------------------------------------------------------------|-----------|------------------------------------------|
| Welcome to the Education Grants Management System (EGMS), a "one-stop-shop" for the grant process.<br>To view current opportunities, click on the Opportunities tab below. To apply for an Opportunity, you must be a registered user of EGMS.<br>If you need to register your Organization, click the Register button.<br>If you have a Username and Password, log in by clicking the Login button in the upper right corner. |           |                                          |
| FAQs                                                                                                    | Contact U | s                                        |
| Office of Superintendent of Public Instruction (OSPI)<br>600 Washington Street SE,<br>Olympia, WA 98504<br>OSPI Education Grant Management System (EGMS) Team<br>EGMS.Support@k12.wa.us                                                                                                    |           |                                          |
|                                                                                                    |           | 16                                       |

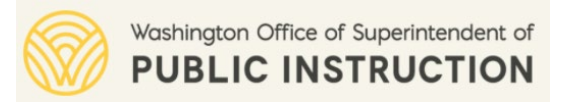

### Locked Out of EGMS?

- The system will lockout a user after five successive invalid login attempts. The user must wait at least 15 minutes before trying to login again.
- Still not able to login? Send email to <u>EGMS.Support@k12.wa.us</u> with a request to unlock the account.
- You must provide your EGMS username to EGMS Support to request account unlocking.

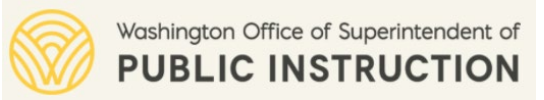

### **Session Timeout**

- The system will automatically logout a user in the absence of any activity (e.g., typing, clicking) from the user continuously for 2 hrs.
  - The system **does not save** any unsaved data automatically.
  - Users must save data in the EGMS every few minutes to avoid loss of data.
- The system will show a warning message to the user an hour before terminating the session.

| kiperintendent of<br>RUCTION | E | ducation Grants Management System                     |                                                                                                    |       |                     | <b></b> ^ / |
|------------------------------|---|-------------------------------------------------------|----------------------------------------------------------------------------------------------------|-------|---------------------|-------------|
| <                            | ñ | Planning Announcements Applications Grants Monitoring |                                                                                                    |       |                     |             |
| -                            |   | Task Summary By Phase                                 | Task Summary By Due Date                                                                                                    |       | My Feed             |             |
| Q                            |   | Home 0                                                | Late                                                                                                    | 0     | No feeds available. |             |
| ~                            |   | Planning 0                                            | Due within 7 Days                                                                                                    | 0     |                     |             |
| -                            |   | Announcements 0                                       | Due within 30 Days                                                                                                    | 0     |                     |             |
| -                            |   | Applications 0                                        | Due in more than 30 Days                                                                                                    | 0     |                     |             |
|                              |   | Grants 0                                              |                                                                                                    |       |                     |             |
|                              |   | Monitoring 0                                          |                                                                                                    |       |                     |             |
| ed –                         |   |                                                       | Session Expiration Warning Because you have been inactive, your session is about to expire. Time remaining: 36m:39s Stay Logged In Log Out Now |       |                     |             |
|                              |   | My Workspace                                          |                                                                                                    |       |                     |             |
|                              |   | 🛗 Calendar                                            | ⊠ Messages                                                                                                    | Notes |                     | C Files     |
| <                            |   | Today                                                 | April 2022 >                                                                                                    |       |                     | м           |

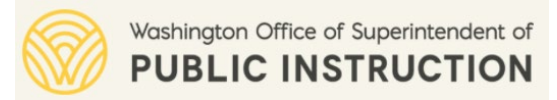

### **Updating User Profile**

Go to "My Profile" to update phone and address. To update name, email, and user role (Primary or Secondary), contact EGMS Support at: <u>EGMS.Support@k12.wa.us</u>

| lucation Grants Management System                           |                                         |                                                       | Grants Portal 🗸 🏾 🌉               |
|-------------------------------------------------------------|-----------------------------------------|-------------------------------------------------------|-----------------------------------|
| 🔅 Opportunities 🍓 Applications 🏠 Grants 🐯 Mon               | itoring 🐞 🗩 🧔                           |                                                       | Adna AAENSON                      |
| Adna AAENSON                                                |                                         |                                                       | Edit 🌣 🚍                          |
| Profile Information  Attachments User Information           |                                         |                                                       |                                   |
| First Name<br>Adna<br>Accessibility Mode                    | Last Name<br>AAENSON                    | User Role<br>Primary                                  | Adna AAEN SON<br>Contact          |
| Contact Information                                         |                                         |                                                       | adnaggg@yopmail.com               |
| Email <sup>①</sup><br>adnaggg@yopmail.com<br>Address Line 2 | Phone<br>(789) 654-4568<br>City<br>Adna | Address Line 1<br>Adna null<br>State/Province<br>Adna | 2<br>Posts & Comments<br>Recieved |
| Zip Code<br>47857                                           | Country<br>USA                          |                                                       |                                   |
|                                                             |                                         |                                                       | Edit                              |

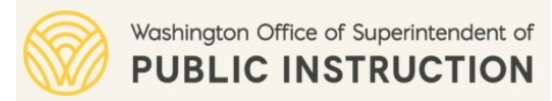

### **Updating Programs of Interest**

#### Under Organization Profile -> Contacts:

Select one or more grant programs (e.g., ESEA Consolidated Grant) in the "Programs of Interest" section to receive notifications from EGMS for the formula opportunities that OSPI has published in the system for the selected grant programs.

| Washington Office of Superintendent of<br>PUBLIC INSTRUCTION |     | ducation Grants Managemer                | nt System                                        |                                         |                                                   |    |                      | Grants Portal                           |
|--------------------------------------------------------------|-----|------------------------------------------|--------------------------------------------------|-----------------------------------------|---------------------------------------------------|----|----------------------|-----------------------------------------|
| <                                                            | ( 🕋 | 🔅 Opportunities 🏠 Application            | ns 🐞 Grants 🎨 Monitoring 🎨 🗩 🏟                   |                                         |                                                   |    |                      |                                         |
| Q Search                                                     | -   | Statewide Vendor ID (1)<br>NULL          | View                                             |                                         |                                                   |    |                      |                                         |
| Search Q                                                     |     | Organization DBA<br>Adna School District | [                                                |                                         |                                                   |    |                      |                                         |
| All                                                          |     | Additional Addresses (1)                 | ▲ Information                                    |                                         |                                                   |    |                      |                                         |
| My Tasks                                                     |     | Search                                   | Prefix                                           |                                         | First Name<br>Adna                                |    | Last Name<br>AAENSON |                                         |
| Pending Tasks                                                |     | Showing 1 to 2 of 2 records              | Phone                                            |                                         | Mobile Phone                                      |    | Email (1)            |                                         |
| Completed Tasks                                              |     | Address Type                             | (789) 654-4568                                   |                                         |                                                   |    | adnaggg@yopmail.com  |                                         |
| Activities                                                   | -   | Primary Address                          | Role                                             |                                         |                                                   |    |                      |                                         |
| Organization                                                 | -   | Project Location                         | Primary                                          |                                         |                                                   |    |                      |                                         |
| Organization Profile                                         |     |                                          | Address Information                              |                                         |                                                   |    |                      |                                         |
| Recently Viewed                                              | -   |                                          | Address Line 1                                   |                                         | Address Line 2                                    |    | City                 |                                         |
| Adna School District                                         |     | ▲ Contacts                               | Adna                                             |                                         |                                                   |    | Adna                 |                                         |
| Adna School District                                         |     |                                          | State                                            |                                         | Zip Code                                          |    |                      |                                         |
| Technical Support                                            |     |                                          | Adna                                             |                                         | 47857                                             |    |                      |                                         |
| Contact Us                                                   |     | Full Name                                | Programs of Interact                             |                                         |                                                   |    |                      | Assessed in -                           |
|                                                              |     | Adna AAENSON                             |                                                  |                                         |                                                   |    |                      | Associate                               |
|                                                              |     | Adna AAENSON                             | Contacts will receive notifications for the form | ula and directed opportunities that are | related to the programs selected in this section. |    | * Records are sorte  | d hy Last Modified Date ascending order |
|                                                              |     | MOLLY MAJORS                             |                                                  |                                         |                                                   |    | necorda are aone     | a sy case mounted bate ascending true   |
|                                                              |     | Katrin Williams                          | EGMS ID                                          |                                         | Program Name                                      |    | Туре                 |                                         |
|                                                              |     |                                          |                                                  |                                         | No Records Four                                   | nd |                      |                                         |
|                                                              |     | UNMEDI UNIVEDI                           |                                                  |                                         |                                                   |    |                      |                                         |
|                                                              |     | ELIZABETH DALLAS                         |                                                  |                                         |                                                   |    |                      |                                         |

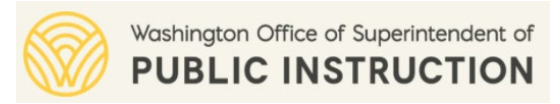

### **Additional Information on EGMS User Management**

- To register a new user in EGMS or to deactivate a user in EGMS, send request to your LEA EGMS Administrator.
- If the LEA Administrator is out of office, please contact the EGMS Support to update the LEA Administrator in EGMS to another registered EGMS user.
- Only one LEA user registered in EGMS can be assigned as the LEA administrator at any given time.
- To update your name, username, email, and system role (primary, secondary)

   please contact your LEA Administrator. Your LEA Administrator should
   contact EGMS.Support@k12.wa.us to have this information updated.

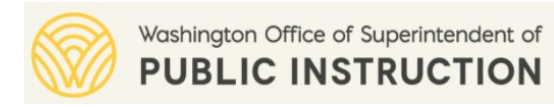

### **EGMS Registration – Recap Questions**

To register a new user in the EGMS, LEA staff must contact EGMS Support (OSPI).

- 1. True
- 2. False

### What can a primary user do in EGMS that a secondary user cannot?

- 1. Submit progress reports
- 2. Submit post-award amendments
- 3. All of the above

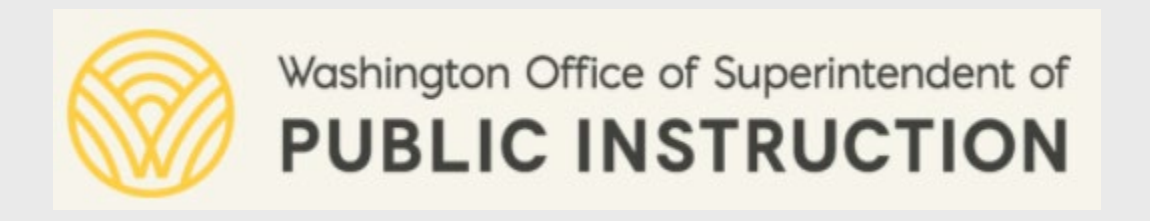

# **EGMS Basic Overview**

A look at the big picture

Basic navigation concepts and general features in EGMS

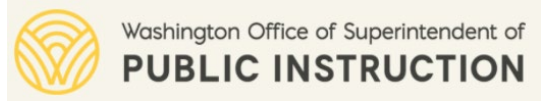

### **The New EGMS - A Big Picture**

#### Capabilities Available in the new EGMS

- Registration
- General Assurances and Tribal Consultation Form
- Opportunities
- SAS (Pre-applications)
- Application
- Budget Redirections (Budget Revisions)
- Carryovers
- Progress Reports (e.g., End of Year reports)
- Claims

#### Additional Capabilities Planned for Future Release

- Site Visits and Desk Monitoring
- Grant Closeout

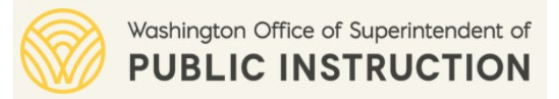

### **Basic Navigation Concepts and General Features**

- Navigating the EGMS menu (context-driven menus, expanding/collapsing menus and more)
- Home tab (Task Summary, My Feed, Calendar, Messages, Notes, Files)
- Accessing system records
  - Tasks
  - Global Search
  - Recently Viewed
- Data Refresh (page-level, section-level)
- Download data in Excel (.xls) and PDF format
- Basic components of a record in EGMS (Overview, Collab, Files, History, etc.)

Refer to Chapter 3 of the user guide for additional details on the common features in the EGMS.

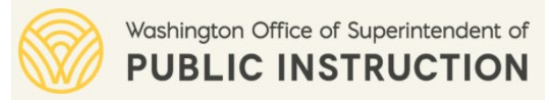

### **Basic Navigation Concepts and General Features**

- Adding data in grids
  - Scrolling to the right to view available actions
  - Sorting
  - Filtering
  - Saving data
  - Hamburger menu
  - In-line edits Vs modal (or pop-up) windows
  - Saving data and closing modal windows

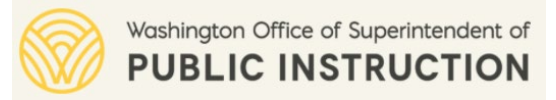

### **Basic Navigation Concepts and General Features**

- Taking page-level actions
  - Actions buttons in the upper right corner.
  - Switching between View and Edit modes.
  - Forms Vs. regular pages
  - Editing and Validating a form
  - Hamburger menu

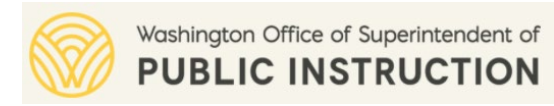

### **EGMS Navigation – Recap Questions**

### I can click on the eye icon ( ) to do this

- **1.** View the record
- 2. Edit the record
- 3. All of the above

### I can click on the pencil icon ( 🖍 ) to do this:

- 1. View the record
- 2. Edit the record
- 3. All of the above

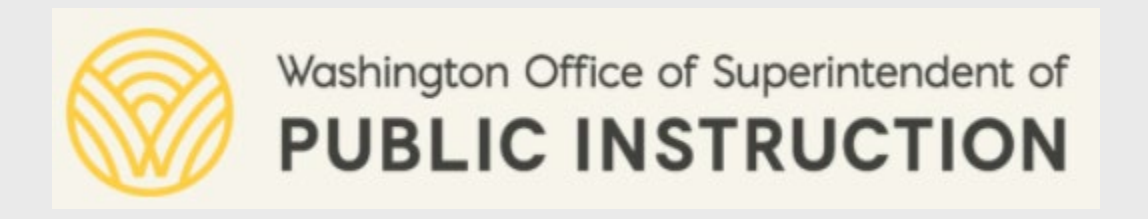

# **General Assurances**

Complete annual General Assurances form and submit to OSPI.

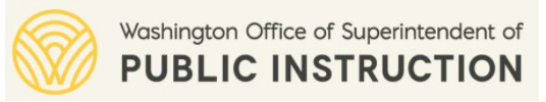

### **Application Process Overview**

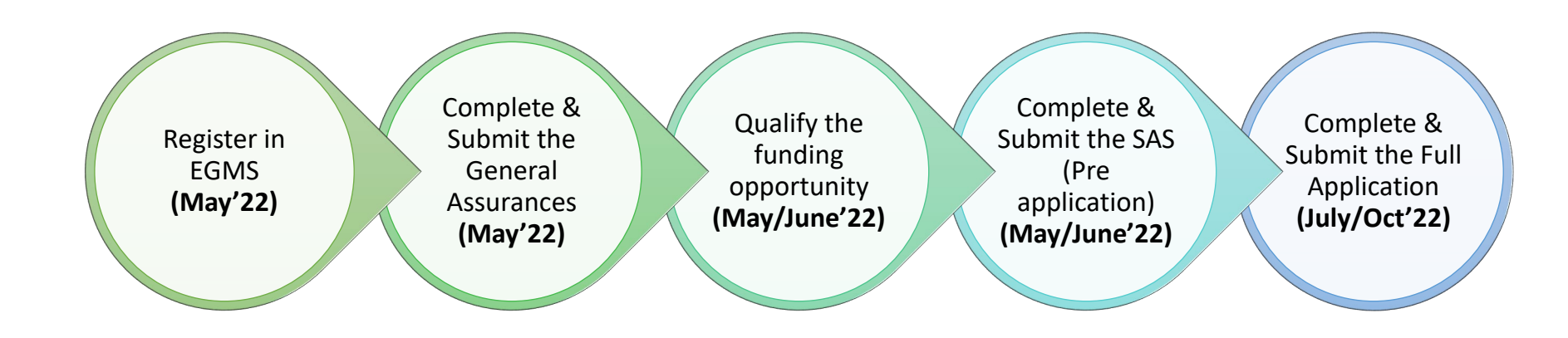

**Note:** These are the recommended timelines. The application steps will be available in the EGMS beyond the recommended timelines.

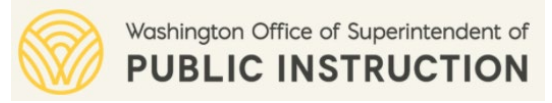

## **General Assurances (GA) - Key Points**

- LEAs must complete the GA form electronically within EGMS for FY 2023 and submit it to OSPI before submitting the SAS (pre-application) in the EGMS.
- LEAs can upload the "Affirmation of Tribal Consultation" form in the 'Files' tab of the General Assurances form. LEAs **must** upload this form before OSPI can approve the Consolidated Grant Application.
- EGMS automatically populates the UEI number for the LEA in the GA form if available within the LEA's organization profile in EGMS.
  - If the LEA adds/updates the UEI number on the GA form, the EGMS will automatically update the UEI on the organization profile page for future reference.

Refer to Chapter 8.3 of the user guide for additional details on completing General Assurances.

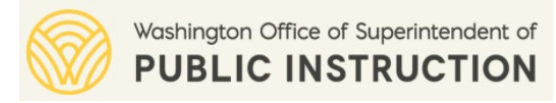

### **General Assurances (GA) – Collaborating with OSPI**

- LEA staff can use the Collab chat or message feature available within the Organization Profile (Collab tab) to communicate and collaborate with OSPI staff when submitting their GA form.
- Use the <u>My Feed</u> feature within the Collab tab for short messages.
   Otherwise, use the <u>Messages</u> (Email) feature.
- OSPI staff will communicate via the Collab tab (within Organization Profile) to request revisions from the LEAs on a submitted GA form. LEAs have the option to revise and resubmit their GA form.

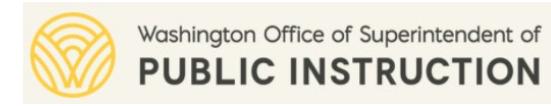

### **General Assurances – Recap Questions**

LEA staff can start working on their SAS (pre-application) without submitting their General Assurances.

- 1. True
- 2. False

### Who can start and submit the GA form in the EGMS?

- 1. Only the EGMS Administrator
- 2. Any LEA user registered in EGMS

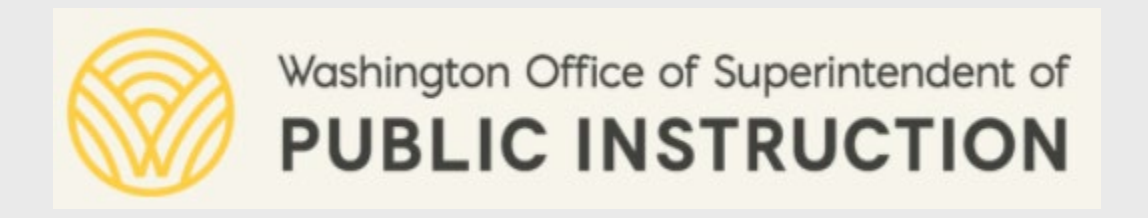

## Opportunity

### Search and qualify available Funding Opportunities.

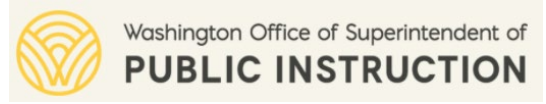

## **Receiving Notification for an Opportunity**

 Once an opportunity is published (or launched), the contacts added within the EGMS will receive a notification.

• Only those contacts within the invited organizations who have indicated interest in a grant program will receive notification.

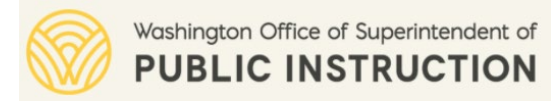

### **Opportunities – Allocations from OSPI**

• For a Consolidated Grant opportunity, OSPI will upload preliminary and final allocations for each LEA for the Title programs (a.k.a focus areas) for which an LEA qualifies e.g., Title I, Part A, Title II, Part A.

• For a Consortium Grant opportunity, OSPI will provide one allocation amount to each lead LEA applying in the EGMS.

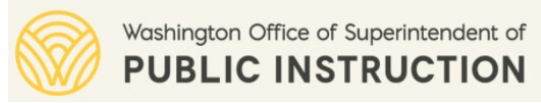

### **Viewing Eligible Opportunities in EGMS**

 LEAs can view their eligible opportunities under the Opportunities tab – click the <u>Available</u> link in the left-hand navigation menu.

| Washington Office of Superintendent of<br>PUBLIC INSTRUCTION | Ed | Education Grants Management System |                           |         |                           |                          |                        |           |         |  |
|--------------------------------------------------------------|----|------------------------------------|---------------------------|---------|---------------------------|--------------------------|------------------------|-----------|---------|--|
| <                                                            | ñ  | Opportunities Appli                | ications Grants Monitorir | ıg      |                           |                          |                        |           |         |  |
| Q Search -                                                   |    | Published Opportu                  | inities 🚯                 |         |                           |                          |                        |           |         |  |
| Search Q                                                     |    | Search                             | C                         | l       |                           |                          |                        |           |         |  |
| All 🗸                                                        |    | Showing 1 to 1 of 1 records        | ESEA Consolidated Grant   | -       |                           |                          |                        |           |         |  |
| 🚍 Tacks 💷                                                    |    | EGMS ID                            | Opportunity Name          | Туре    | Pre-Application Required? | Opportunity Release Date | Application Due Date 🔸 | Status    | Actions |  |
| Tasks –                                                      |    | AN-OSPI-1407                       | Test CGA                  | Formula | Yes                       | 04/05/2022               | 06/01/2022             | Published | ۲       |  |
| Pending Tasks                                                |    |                                    |                           |         |                           | Total Records: 1         |                        |           |         |  |
| Completed Tasks                                              |    |                                    |                           |         |                           |                          |                        |           |         |  |
| 📁 Activities 🛛 🗕                                             |    |                                    |                           |         |                           |                          |                        |           |         |  |
| Opportunities –                                              |    |                                    |                           |         |                           |                          |                        |           |         |  |
| Available                                                    |    |                                    |                           |         |                           |                          |                        |           |         |  |
| Selected                                                     |    |                                    |                           |         |                           |                          |                        |           |         |  |
| Converted to Application                                     |    |                                    |                           |         |                           |                          |                        |           |         |  |
| ESEA Consolidated Grant                                      |    |                                    |                           |         |                           |                          |                        |           |         |  |

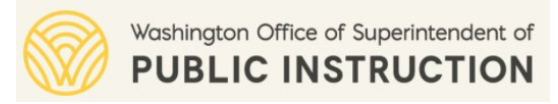

## Applying for an Opportunity

- To initiate a pre-application or application for an opportunity, LEAs must first "Qualify" the opportunity.
  - Any LEA user can qualify any opportunity in the EGMS.
- All qualified opportunities are viewable under the <u>Selected</u> link in the left menu.
- All qualified opportunities for which either a pre-application or an application has been created are viewable under the <u>Converted to Application</u> link in the left menu.
  - Any LEA user can create a pre-application or an application for a qualified opportunity.
  - A LEA user should create a pre-application or an application only if he/she is the person designated to do so by the LEA. The user who starts a pre-application or an application would be the only one who can submit it in the EGMS.

Refer to Chapters 8.1 and 8.2 of the user guide for additional details on opportunities.

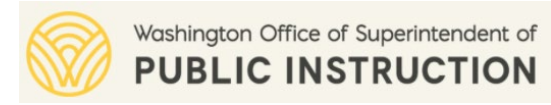

### **Opportunities – Recap Questions**

After submitting the General Assurances, what is the next step in the application process?

- 1. Start the Full application
- 2. Start the SAS/Pre-application
- 3. Qualify the funding opportunity

#### Who can start the SAS/pre-application for the LEA?

- 1. The LEA user who qualified the opportunity
- 2. Any LEA user registered in EGMS

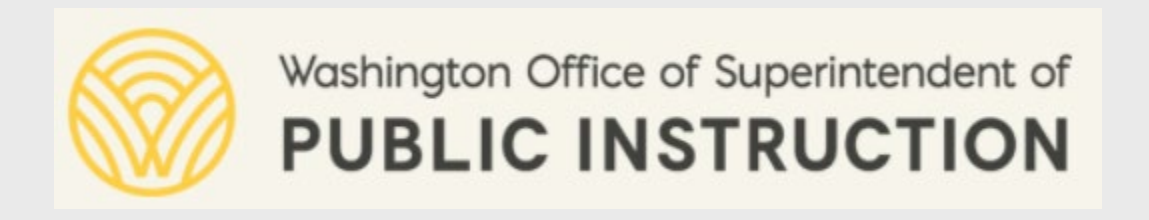

# **SAS or Pre-application Submission**

Creating and submitting a SAS application or preapplication

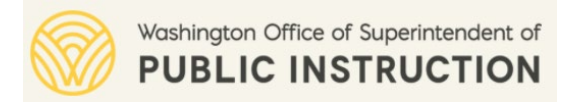

### **Creating a SAS/Pre-Application**

- All qualified opportunities are viewable under the <u>Selected</u> link in the left menu.
- Under the <u>Selected</u> link, click the view icon ( <sup>(C)</sup>) for the opportunity.

| Washington Office of Superintendent of<br>PUBLIC INSTRUCTION | Ed | Education Grants Management System |                   |             |                        |                                               |                        |                                            |                                  |                                   |  |  |
|--------------------------------------------------------------|----|------------------------------------|-------------------|-------------|------------------------|-----------------------------------------------|------------------------|--------------------------------------------|----------------------------------|-----------------------------------|--|--|
| <                                                            | ñ  | Opportunities                      | Applications      | Grants      | Monitoring             |                                               |                        |                                            |                                  |                                   |  |  |
| Q Search +                                                   | (  | Opportunity                        |                   |             |                        |                                               |                        |                                            |                                  | Create Pre-Application            |  |  |
| 📑 Tasks 🛛 🗕                                                  | E  | SEA Consolidate                    | d Grant           |             |                        |                                               |                        |                                            |                                  | Croate i re rippiloation          |  |  |
| Tasks –<br>Pending Tasks                                     |    | EGMS ID<br>AN-OSPI-1407            |                   |             | Stat                   | tus<br>alified                                | Pr<br>Of               | re-Application (SAS) Due Date<br>5/31/2022 | Application Due Da<br>06/01/2022 | te                                |  |  |
| Completed Tasks Completed Tasks Completed Tasks              | 3  | 🙀 This funding o                   | pportunity has be | en qualifie | d by your organization | n. If the opportunity is still open, then the | application process ca | an begin byview more                       |                                  |                                   |  |  |
| Opportunities –                                              |    |                                    |                   |             |                        |                                               |                        | 0                                          |                                  |                                   |  |  |
| Available                                                    |    |                                    |                   | Qualif      | ed                     |                                               |                        | Converted to Appli                         | cation                           |                                   |  |  |
| Selected Converted to Application                            |    | Overview                           | \$ Financials     | S F         | iles History           | 육 Collab                                      |                        |                                            |                                  |                                   |  |  |
| Recently Viewed –                                            |    |                                    |                   |             |                        |                                               |                        |                                            |                                  |                                   |  |  |
| ESEA Consolidated Grant                                      |    | <ul> <li>Opportunity</li> </ul>    | y Files           |             |                        |                                               |                        |                                            |                                  | Add Files                         |  |  |
| FP 2022 - CTESPED - Co                                       |    |                                    |                   |             |                        |                                               |                        |                                            | * Records are sorted by          | Last Modified Date ascending orde |  |  |
| ESEA Consolidated Grant                                      |    | Showing 1 to 1                     | of 1 records      |             |                        |                                               |                        |                                            |                                  |                                   |  |  |
| RG-000488                                                    |    | Title                              | or riecolds       |             |                        | Classification                                |                        | File Extension                             | Description                      | Actions                           |  |  |

• While creating a pre-application, DO NOT change the default title of the pre-application that is populated by the EGMS.

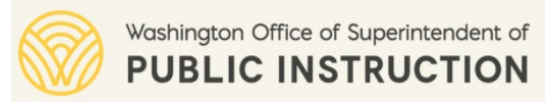

### **SAS/Pre-Application Process Overview**

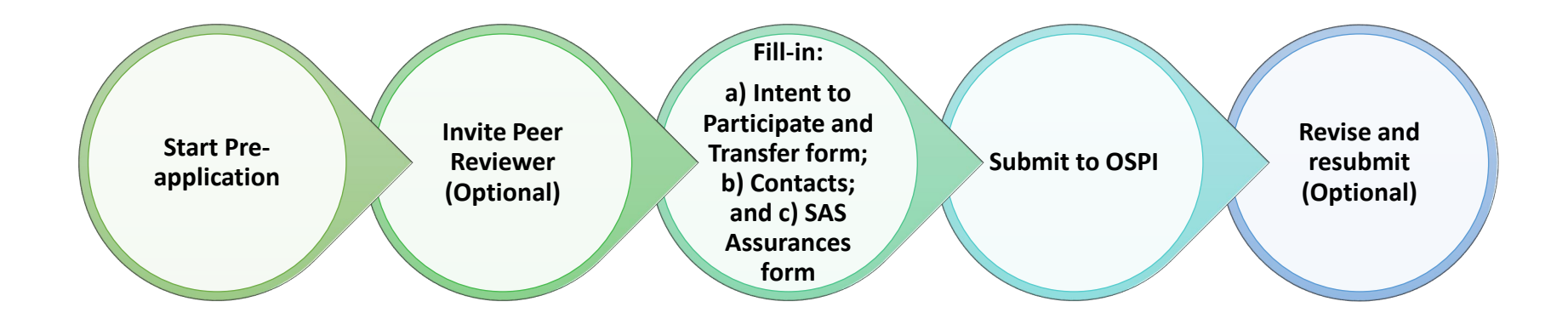

- Consider inviting peer reviewers for consolidated grants.
- Submitting a pre-application allows LEAs to start obligating the funds.
- LEAs will have an additional opportunity to make changes to the Intent to Participate, Transfers, REAP, and Contacts in their full application.

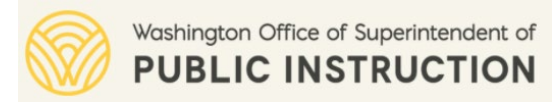

### **Submit SAS/Pre-application - Key Points**

- LEAs applying for the ESEA Consolidated and Consortium grant programs will need to first start and submit a SAS application or pre-application in the new EGMS.
- Either a primary or a secondary LEA user can start a pre-application on a 'qualified' opportunity.
  - The LEA user who starts the pre-application in the new EGMS is considered as the 'owner' of the pre-application.
  - Only the record owner can submit the pre-application to OSPI.
- The pre-application owner can invite other LEA users registered in EGMS to peer review the pre-application. The owner can optionally give 'edit' permission on the pre-application to the peer reviewer.
  - If multiple users from an LEA are working on a particular section of the application, the system will ultimately store the data entered/updated by the user who last updates/saves the data.

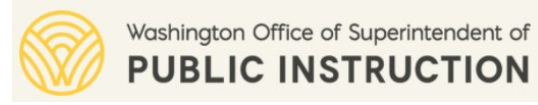

### **Submit SAS/Pre-application - Key Points**

- For consolidated grants, the LEA staff must complete the "Intent to Participate and Transferability/REAP options" form prior to completing the "Substantially Approvable Status (SAS) and Program Assurances" form.
- OSPI staff can request multiple rounds of revisions from the LEA on a preapplication before approving the pre-application.
  - If pre-application status shows as 'Accepted', it means OSPI has approved the preapplication and no further revisions are required.
- Although OSPI will review the pre-applications as they are submitted, OSPI will not approve them until the final allocations are available from the Department of Education.

Your LEA's Pre-Application has been submitted for this opportunity and will be reviewed by OSPI. Once approved, the LEA can create an Application.

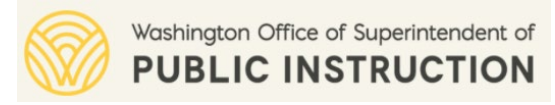

### **Pre-Application – Collaborating with OSPI**

- For questions about the Consolidated Grant Pre-application, email or tag in the Collab tab:
  - LEAs beginning with A-M: <u>amy.harris@k12.wa.us</u>
  - LEAs beginning with N-Z: jamey.schoeneberg@k12.wa.us

 Use the <u>My Feed</u> feature within the Collab tab for short messages. Otherwise, use the <u>Messages</u> (Email) feature.

• Ensure that you 'tag' the OSPI staff when using the <u>My Feed</u> feature.

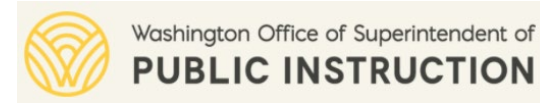

### **SAS/Pre-application – Recap Questions**

Which is the first form that LEAs must complete within their ESEA Consolidated Grant SAS/pre-application?

- **1.** "Intent to Participate and Transferability/REAP options" form
- 2. "Substantially Approvable Status (SAS) and Program Assurances" form

### To successfully submit a SAS/pre-application to OSPI, you must:

- 1. Submit the General Assurances form
- 2. Validate all forms in the SAS/pre-application
- 3. Both 1 and 2

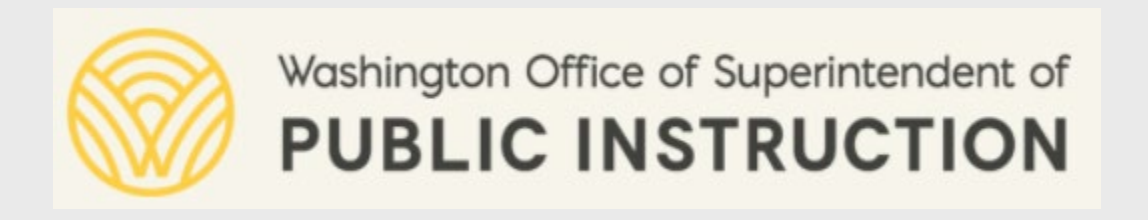

# **Application Submission**

### Creating and submitting a full application in EGMS

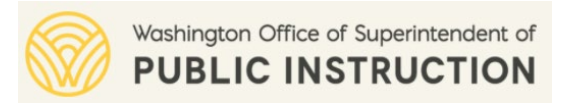

## **Creating a Full Application**

- LEAs applying for the ESEA Consolidated and Consortium grant programs will need to first have their SAS or preapplication approved by OSPI in the new EGMS before starting a full application.
- In the 'Applications' tab, all approved pre-applications are viewable under the <u>Pre-Applications</u> link in the left menu.
- Under the <u>Pre-Applications</u> link, click the view icon ( <sup>(\*)</sup>) for the pre-application.

|                                                                               | Education Grants Management Syst                           | tem                                                                                                    |                                                              |           |                                                             | Grants Portal 🗸 🙆 🗸           |  |  |  |  |
|-------------------------------------------------------------------------------|------------------------------------------------------------|----------------------------------------------------------------------------------------------------|--------------------------------------------------------------|-----------|-------------------------------------------------------------|-------------------------------|--|--|--|--|
| <                                                                             | 🕈 Opportunities Applications 🔇 🗩                           |                                                                                                    |                                                              |           |                                                             |                               |  |  |  |  |
| Q Search -                                                                    | Pre-Application<br>ESEA Consolidated Grant SAS Application | ion                                                                                                    |                                                              |           |                                                             | Create Application            |  |  |  |  |
| Al v                                                                          | EGMS ID<br>PR-OSPI-0193                                    |                                                                                                    | Status<br>Accepted                                           |           | Pre-Application Due Date<br>04/15/2021                      |                               |  |  |  |  |
| 📑 Tasks -                                                                     | - To receive funding the pre-application mus               | To receive funding the pre-application must be completed in full and then submitted to the grantor. Be sure to complete the forms and upload anyview more |                                                              |           |                                                             |                               |  |  |  |  |
| My Tasks –<br>Pending Tasks<br>Completed Tasks                                | Created                                                    | Submitted for Peer Review                                                                                                    | Peer Reviewed                                                | Submitted | Accepted                                                    | O<br>Converted to Application |  |  |  |  |
| Activities -                                                                  | Overview Responsibilities                                  | Forms and Files DHistory                                                                                                    | Collab                                                       |           |                                                             |                               |  |  |  |  |
| Organization Profile                                                          | Applicant Information                                      |                                                                                                    |                                                              |           |                                                             |                               |  |  |  |  |
| Recently Viewed     Announcement to chk field.     SPI PreApp Test Ann chec   | Applicant Organization<br>Arlington County                 |                                                                                                    | Address<br>315 N. French Avenue<br>Arlington WA 96223<br>USA |           | EIN 10<br>726000789                                         |                               |  |  |  |  |
| Ann for bug 132567<br>Test 1 pre-application RR<br>Test for skip FDM competit | DUNS (3)<br>838114890                                      |                                                                                                    | SAM Expiration Date (3)                                      |           | Pre-Application Title<br>Announcement to chik field history |                               |  |  |  |  |
| Test for skin FDM connetit                                                    | Opportunity Overview                                       |                                                                                                    |                                                              |           |                                                             |                               |  |  |  |  |

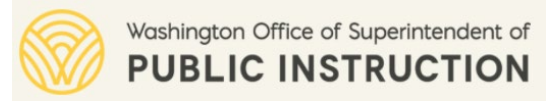

### **Full Application - Process Overview**

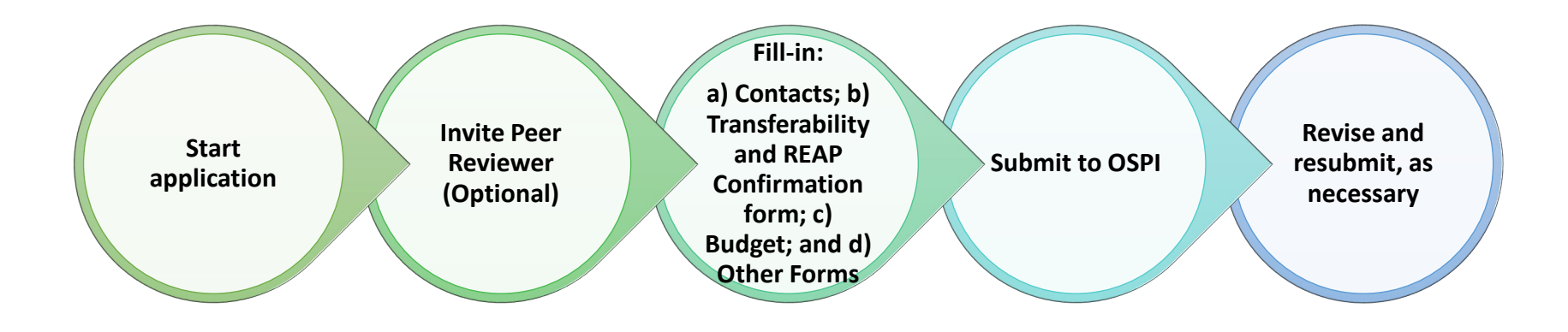

- While creating an application, DO NOT change the default title of the application that is populated by the EGMS.
- Consider inviting peer reviewers for consolidated grants.
- In the application's "CGA Transferability and REAP Confirmation" form, the EGMS will automatically populate LEAs response from the pre-application "CGA Intent to Participate and Transferability/REAP Options" form.
  - LEA can modify the Intent to Participate, Transfers, REAP, and Contacts in their application's "CGA Transferability and REAP Confirmation" form.

Refer to Chapter 9.2 of the user guide for additional details on completing an application.

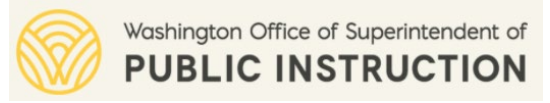

### **Full Application - Key Points**

- Either a primary or a secondary LEA user can start a full application for an 'Approved' pre-application.
  - The LEA user who starts the full application in the new EGMS is considered as the 'owner' of the application.
  - Only the record owner can submit the application to OSPI.

- The application owner can invite other LEA users registered in EGMS to peer review the application. The owner can optionally give 'edit' permission on the application to the peer reviewer.
  - If multiple users from an LEA are working on a particular section of the application, the system will ultimately store the data entered/updated by the user who last updates/saves the data.

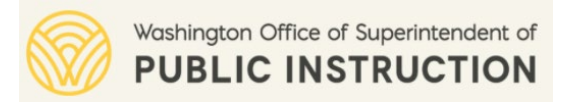

### **Full Application – Sections to Complete**

- In a consolidated grant application, the LEA staff should consider completing the various sections in the following sequence:
  - Applicant Contacts section (under 'Overview' tab)
  - "CGA Transferability and REAP Confirmation" form (under 'Forms and Files' tab)
  - Budget (under 'Budget' tab)
  - Remaining forms (under 'Forms and Files' tab) to be filled sequentially per the sequence# assigned to each form.
  - Add any attachments requested by OSPI within the 'Supporting Document Checklist' section (under 'Forms and Files' tab).

- Completion of all forms within a consolidated grant application is not mandatory.
  - Before submitting an application, an LEA must complete all forms for entitlement programs for which OSPI has provided an allocation, and the LEA has indicated an intent to participate.

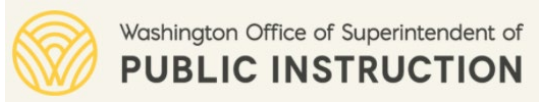

## **Completing the Application Budget**

• Please enter whole numbers only within the Budget tab.

- Use the Excel upload capability to complete the application budget.
  - Always start by downloading the budget data in Excel format.
  - Open the downloaded Excel to add or update budget entries.
  - Save the updated Excel in your computer before uploading the Excel to update the budget in the application.
  - **Remember:** The system saves the data from the latest uploaded Excel.

• Only one user from the LEA should work on the budget at a time to avoid overwriting other user changes.

Refer to Chapter 9.2 of the user guide for additional details on completing the application budget.

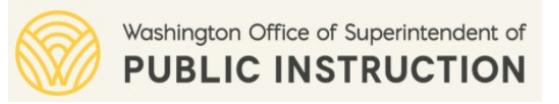

## **Completing the Application Budget**

#### For a Consolidated Grant Application:

- Enter the budget based on the revised allocations (after transfers) for each focus area (e.g., Title I, Part A).
- Enter the Requested Indirect Amount for each focus area.
- Ensure that the 'Allowed Budgeted Direct Expenditure' is equal to the 'Budgeted Direct Expenditure' for each focus area.
- Use the "Budget Summary by Subcategory" button to view the budget summary by subcategory.

#### • For a Consortium Grant Application:

- Enter the budget based on the overall allocation provided by OSPI for your organization (as the lead LEA).
- Enter the Requested Indirect Amount.
- Ensure that the 'Total Budgeted Expenditures' is equal to the 'Allocation Amount'.

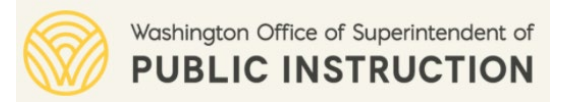

## **Completing Forms in the Application**

- Complete forms sequentially per the sequence# provided by OSPI for each form.
- Fields marked with an asterisk (\*) are required to save the data in the form.

• Fields marked with a ( $\triangle$ ) are required to validate/complete the form.

• Field-level instructions are available by hovering over the 'Info' icon.

• Download a form in PDF format to share off-line with the LEA staff.

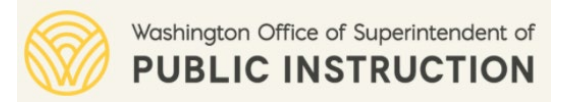

## **Completing Forms in the Application**

• The system will automatically log you out if you do not do anything in the form for 2 hours.

• Remember to save the form frequently.

• OSPI will be providing detailed form-level instructions. Please visit this link:

https://www.k12.wa.us/policy-funding/grants-grant-management/education-grant-managementsystem-egms

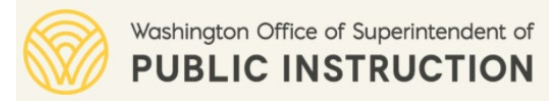

### **Full Application – Collaborating with OSPI**

• Use the 'Collab' tab in the application to collaborate with OSPI point of contacts listed in the 'Overview' tab.

 Use the <u>My Feed</u> feature within the Collab tab for short messages. Otherwise, use the <u>Messages</u> (Email) feature.

• Ensure that you 'tag' the OSPI staff when using the <u>My Feed</u> feature.

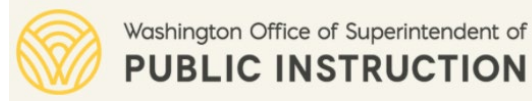

### Full Application – Revisions and Approval

• OSPI staff can request multiple rounds of revisions from the LEA on a full application before approving it finally and issuing the award notification.

• LEA staff should reach out to the OSPI program staff for any support needed in completing their application. (**Hint:** Use 'Collab' tab in the application.)

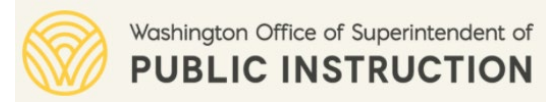

### **Full Application – Recap Questions**

For a Consolidated Grant, an LEA can apply for one funding source (focus area) at a time.

- 1. True
- **2.** False

Is it OK for multiple LEA users to update the budget in the full application simultaneously?

- 1. Yes
- **2.** No

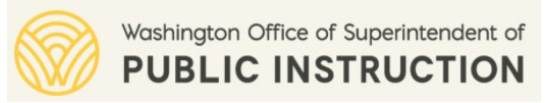

### Reminders

• Training updates and resources are available on the OSPI EGMS webpage:

https://www.k12.wa.us/policy-funding/grants-grant-management/education-grantmanagement-system-egms

- **Register for upcoming Office Hours:** May 11<sup>th</sup> and May 12<sup>th</sup>
  - Bring your questions you need answered
  - Registration link for office hours is available on the OSPI EGMS webpage.

• Watch the Gov Delivery updates for additional training opportunities.